### **INSTRUCTIVO DESPACHO CON FIRMA DIGITAL - SINADURA**

La Firma Digital constituye una herramienta fundamental para dar mayor celeridad a los procesos judiciales, contribuyendo a mejorar su gestión y a una progresiva despapelización, concretando definitivamente el objetivo trazado por el STJ que es el **"Expediente Digital"**.

La Firma Digital es un evento que se realiza fuera del SiGED. El programa a utilizar para dicho procedimiento es el **"sinadura",** y podemos encontrar su acceso directo en el escritorio.-

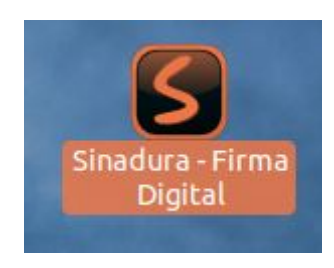

**Sinadura**: es una aplicación libre para el uso de firma digital en sistemas operativos Linux / Windows, y en concreto, para la firma digital de documentos PDF.

### Procedimiento:

En el Escritorio de la Pc, se tendrán creadas dos carpetas: -La carpeta "**Para Firmar**": será utilizada para incorporar todos los documentos internos a firmar digitalmente (proveídos etc.). -La carpeta "**Firmados**": Sinadura redireccionará automáticamente todos los documentos firmados a esta carpeta.

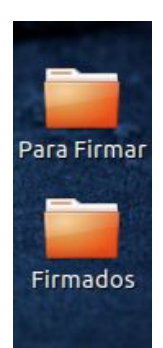

### Pasos a seguir:

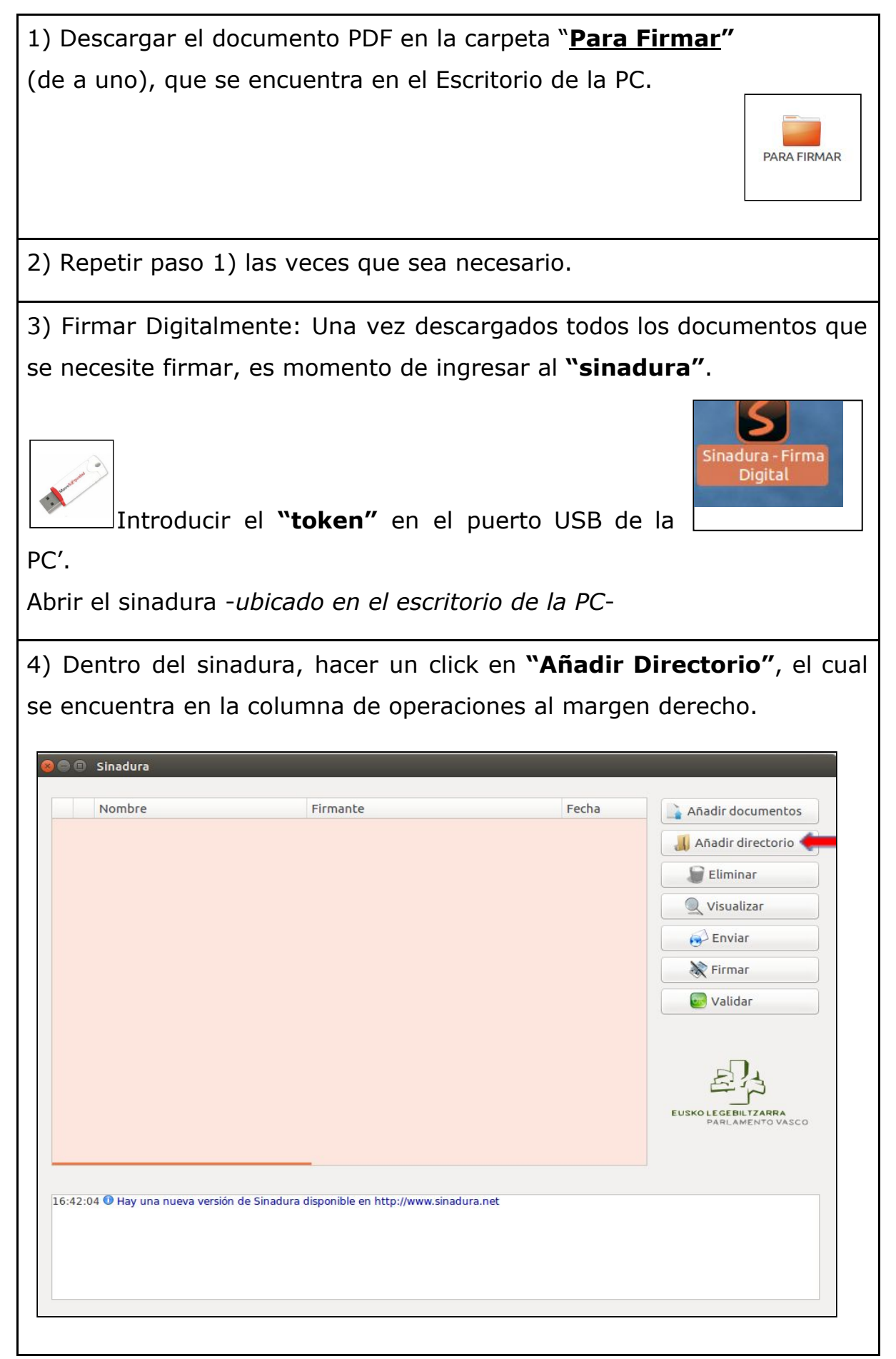

Al "Añadir directorio", se abrirá una ventana (Abrir archivo), seleccionar la carpeta **"Para Firmar"** -ubicados en el escritorio de la Pc-. Allí, se encuentran todos los documentos que previamente fueron descargados en esa carpeta. Luego, **Aceptar**.

| LugaresNombreTamañoModificadoQ Buscar\$\$ 57455581_expte_51359-16_SENTENCIA.pdf35,4 kBlunesI Sr36781_expte_41359-16_CEDULA.pdf35,4 kBlunesI Sr36781_expte_72532-2017_Oficio_a_Secretaria_Tecnica_en_Inform72,8 kB18/08/17I Sistema de arc\$\$ 577662_expte_62532-2017_Oficio_a_Secretaria_Tecnica_en_Inform72,8 kB18/08/17I Sz77662_expte_62532-2017_Oficio_a_Secretaria_Tecnica_en_Inform72,8 kB18/08/17I Sz77662_expte_62532-2017_Oficio_a_Secretaria_Tecnica_en_Inform72,8 kB18/08/17I Sz77662_expte_62532-2017_Oficio_a_Secretaria_Tecnica_en_Inform72,8 kB18/08/17I Sz77662_expte_62532-2013_Sentencia-Lic. Valenzuela.pdf126,8 kB22/03/16I Z376061_expte_2058-2013_Providencia-Lic. Valenzuela (otra copia126,8 kB22/03/16I S376061_expte_2058-2013_RESOLUCION-Lic. Valenzuela126,8 kB22/03/16I Música12376061_expte_2058-2013_RESOLUCION-Lic. Valenzuela.pdf126,8 kB22/03/16I Música12376061_expte_2058-2013_RESOLUCION-Lic. Valenzuela.pdf126,8 kB22/03/16I Descargas2376061_expte_2058-2013_RESOLUCION-Lic. Valenzuela.pdf126,8 kB22/03/16                                                                                                    | 🖌 🖣 🖻 🖿          | Escritorio PARA FIRMAR                                         |          | Crear carpet |
|----------------------------------------------------------------------------------------------------|------------------|----------------------------------------------------------------|----------|--------------|
| Q Buscar35,4kBlunesI Usados recient5736781_expte_51359-16_CEDULA.pdf35,4kBlunesI Sinadura5736781_expte_41359-16_CEDULA.pdf35,4kBlunesI Sistema de arc5279662_expte_62532-2017_Oficio_a_Secretaria_Tecnica_en_Inform72,8kB18/08/17I Sistema de arc5279662_expte_62532-2017_Oficio_a_Secretaria_Tecnica_en_Inform72,8kB18/08/17I Sistema de arc5279662_expte_62532-2017_Oficio_a_Secretaria_Tecnica_en_Inform72,8kB18/08/17I Sistema de arc5279662_expte_62532-2017_Oficio_a_Secretaria_Tecnica_en_Inform72,8kB18/08/17I Sistema de arc5279662_expte_62532-2013_Sentencia-Lic. Valenzuela.pdf126,8kB22/03/16I Documentos2376061_expte_4058-2013_Providencia-Lic. Valenzuela (otra copia126,8kB22/03/16I 2376061_expte_2058-2013_RESOLUCION-Lic. Valenzuela.pdf126,8kB22/03/16I 2376061_expte_2058-2013_RESOLUCION-Lic. Valenzuela.pdf126,8kB22/03/16I 2376061_expte_2058-2013_RESOLUCION-Lic. Valenzuela.pdf126,8kB22/03/16I 2376061_expte_2058-2013_RESOLUCION-Lic. Valenzuela.pdf126,8kB22/03/16I 2376061_expte_2058-2013_RESOLUCION-Lic. Valenzuela.pdf126,8kB22/03/16I 2376061_expte_2058-2013_RESOLUCION-Lic. Valenzuela.pdf126,8kB22/03/16I 2376061_expte_2058-2013_RESOLUCION-Lic. Valenzuela.pdf126,8kB22/03/16I 2376061_expte_308IIIIIIIIIIIIIIIIIIIIIIIIIIIIIIIII                                                                                                    | Lugares          | Nombre                                                         | Tamaño   | Modificado 🔻 |
| <ul> <li>Usados recient</li> <li>S 736781_expte_41359-16_CEDULA.pdf</li> <li>S 736781_expte_31359-16_PROVIDENCIA.pdf</li> <li>S 7736581_expte_31359-16_PROVIDENCIA.pdf</li> <li>S 7736581_expte_31359-16_PROVIDENCIA.pdf</li> <li>S 7736581_expte_32532-2017_Oficio_a_Secretaria_Tecnica_en_Inform 72,8kB</li> <li>Is/08/17</li> <li>S 277662_expte_625322-2017_Oficio_a_Secretaria_Tecnica_en_Inform 72,8kB</li> <li>Is/08/17</li> <li>S 277662_expte_62532-2017_Oficio_a_Secretaria_Tecnica_en_Inform 72,8kB</li> <li>Is/08/17</li> <li>S 2376061_expte_2058-2013_Sentencia-Lic. Valenzuela.pdf</li> <li>126,8kB</li> <li>22/03/16</li> <li>2376061_expte_5058-2013_Providencia-Lic. Valenzuela (otra copia 126,8kB</li> <li>22/03/16</li> <li>2376061_expte_2058-2013_RESOLUCION-Lic. Valenzuela.pdf</li> <li>126,8kB</li> <li>22/03/16</li> <li>2376061_expte_2058-2013_RESOLUCION-Lic. Valenzuela.pdf</li> <li>126,8kB</li> <li>22/03/16</li> <li>2376061_expte_2058-2013_RESOLUCION-Lic. Valenzuela.pdf</li> <li>126,8kB</li> <li>22/03/16</li> <li>2376061_expte_2058-2013_RESOLUCION-Lic. Valenzuela.pdf</li> <li>126,8kB</li> <li>22/03/16</li> <li>2376061_expte_2058-2013_RESOLUCION-Lic. Valenzuela.pdf</li> <li>126,8kB</li> <li>22/03/16</li> <li>2376061_expte_2058-2013_RESOLUCION-Lic. Valenzuela.pdf</li> <li>126,8kB</li> <li>22/03/16</li> <li>2376061_expte_2058-2013_RESOLUCION-Lic. Valenzuela.pdf</li> <li>126,8kB</li> <li>22/03/16</li> <li>2376061_expte_2058-2013_RESOLUCION-Lic. Valenzuela.pdf</li> <li>126,8kB</li> <li>22/03/16</li> </ul>                                                                                                    | Q Buscar         | 57455581_expte_51359-16_SENTENCIA.pdf                          | 35,4 kB  | lunes        |
| <ul> <li>sinadura</li> <li>sinadura</li> <li>i 5736581_expte_31359-16_PROVIDENCIA.pdf</li> <li>35,4 kB</li> <li>1 5277862_expte_72532-2017_Oficio_a_Secretaria_Tecnica_en_Inform</li> <li>72,8 kB</li> <li>18/08/17</li> <li>1 5277662_expte_62532-2017_Oficio_a_Secretaria_Tecnica_en_Inform</li> <li>72,8 kB</li> <li>18/08/17</li> <li>1 5277662_expte_62532-2017_Oficio_a_Secretaria_Tecnica_en_Inform</li> <li>72,8 kB</li> <li>18/08/17</li> <li>1 5277662_expte_62532-2017_Oficio_a_Secretaria_Tecnica_en_Inform</li> <li>72,8 kB</li> <li>18/08/17</li> <li>1 5277662_expte_62532-2017_Oficio_a_Secretaria_Tecnica_en_Inform</li> <li>72,8 kB</li> <li>18/08/17</li> <li>1 5277662_expte_62532-2017_Oficio_a_Secretaria_Tecnica_en_Inform</li> <li>72,8 kB</li> <li>18/08/17</li> <li>1 5277662_expte_62532-2017_Oficio_a_Secretaria_Tecnica_en_Inform</li> <li>72,8 kB</li> <li>18/08/17</li> <li>1 5277662_expte_62532-2017_Oficio_a_Secretaria_Tecnica_en_Inform</li> <li>72,8 kB</li> <li>18/08/17</li> <li>1 5277662_expte_62532-2013_Sentencia-Lic. Valenzuela.pdf</li> <li>1 26,8 kB</li> <li>2 2/03/16</li> <li>2 376061_expte_2058-2013_RESOLUCION-Lic. Valenzuela.pdf</li> <li>1 26,8 kB</li> <li>2 2/03/16</li> <li>2 376061_expte_2058-2013_RESOLUCION-Lic. Valenzuela.pdf</li> <li>1 26,8 kB</li> <li>2 2/03/16</li> <li>2 376061_expte_2058-2013_RESOLUCION-Lic. Valenzuela.pdf</li> <li>1 26,8 kB</li> <li>2 2/03/16</li> <li>2 376061_expte_2058-2013_RESOLUCION-Lic. Valenzuela.pdf</li> <li>2 6,8 kB</li> <li>2 703/16</li> <li>2 706061_expte_3058-2013_RESOLUCION-Lic. Valenzuela.pdf</li> <li>2 6,8 kB</li> <li>2 703/16</li> <li>2 706061_expte_3058-2013_RESOLUCION-Lic. Valenzuela.pdf</li> <li>2 6,8 kB</li> <li>2 703/16</li> <li>2 708/16</li> <li>2 708/16</li></ul>                                                                                                    | 🕲 Usados recient | 5736781_expte_41359-16_CEDULA .pdf                             | 35,4 kB  |              |
| a tinaEscritorioSistema de arcReservado parNoumen de 26OcumentosMúsicaInágenesVideosDescargas                                                                                                    | 📄 sinadura       | 5736581_expte_31359-16_PROVIDENCIA.pdf                         | 35,4 kB  | lunes        |
| Escritorio       Is 5279662_expte_62532-2017_Oficio_a_Secretaria_Tecnica_en_Inform       72,8kB       18/08/17         Sistema de arc       Is 5277662_expte_82532-2017_Oficio_a_Secretaria_Tecnica_en_Inform       72,8kB       18/08/17         Reservado par       Is 2376061_expte_2058-2013_Sentencia_tic. Valenzuela.pdf       126,8kB       22/03/16         Documentos       Imágenes       12376061_expte_2058-2013_RESOLUCION-Lic. Valenzuela.pdf       126,8kB       22/03/16         Vídeos       Imágenes       Vídeos       126,8kB       22/03/16         Descargas       Ib Secargas       Ib Secargas       Ib Secargas       Ib Secargas       Ib Secargas                                                                                                    | 🙍 tina           | 5277862_expte_72532-2017_Oficio_a_Secretaria_Tecnica_en_Inform | 72,8 kB  |              |
| Sistema de arc       Reservado par       72,8 kB       18/08/17         Volumen de 26       2376061_expte_2058-2013_sentencia-Lic. Valenzuela.pdf       126,8 kB       22/03/16         Documentos       32376061_expte_4058-2013_RESOLUCION-Lic. Valenzuela.pdf       126,8 kB       22/03/16         Música       12376061_expte_2058-2013_RESOLUCION-Lic. Valenzuela.pdf       126,8 kB       22/03/16         Videos       2376061_expte_2058-2013_RESOLUCION-Lic. Valenzuela.pdf       126,8 kB       22/03/16         Descargas       Descargas       126,8 kB       22/03/16                                                                                                    | 🗖 Escritorio 🛑   | 5279662_expte_62532-2017_Oficio_a_Secretaria_Tecnica_en_Inform | 72,8 kB  | 18/08/17     |
| Reservado par 126,8 kB 22/03/16   Volumen de 26 2376061_expte_4058-2013_RESOLUCION-Lic. Valenzuela (otra copia 126,8 kB 22/03/16   Documentos 126,8 kB 22/03/16 126,8 kB 22/03/16   Música 1mágenes 126,8 kB 22/03/16 126,8 kB 22/03/16   Vídeos Descargas 126,8 kB 22/03/16 126,8 kB 22/03/16                                                                                                    | Sistema de arc   | 5277662_expte_82532-2017_Oficio_a_Secretaria_Tecnica_en_Inform | 72,8 kB  |              |
| Volumen de 25   Documentos   Música   Imágenes   Vídeos   Descargas                                                                                                    | Reservado par    | 2376061_expte_2058-2013_Sentencia-Lic. Valenzuela.pdf          | 126,8 kB | 22/03/16     |
| Documentos   Música   Imágenes   Vídeos   Descargas                                                                                                    | Volumen de 26    | 2376061_expte_4058-2013_RESOLUCION-Lic. Valenzuela (otra copia | 126,8 kB |              |
| Música<br>Imágenes<br>Vídeos<br>Descargas<br>Música<br>Música<br>I 2376061_expte_2058-2013_RESOLUCION-Lic. Valenzuela.pdf<br>I 26,8 kB<br>22/03/16<br>I 26,8 kB<br>I 26,8 kB |                  | 2376061_expte_5058-2013_Providencia-Lic. Valenzuela .pdf       | 126,8 kB | 22/03/16     |
| Imágenes Vídeos Descargas                                                                                                    | Música           | 2376061_expte_2058-2013_RESOLUCION-Lic. Valenzuela.pdf         | 126,8 kB |              |
|                                                                                                    | Vídeos Descargas |                                                                |          |              |

5) Cargado el listado con todos los documentos a firmar, hacer un click en **"Firmar"-** misma columna de operaciones a la derecha-.

| Nombre                    | Firmante | Fecha | 🔒 Añadir documento                     |
|---------------------------|----------|-------|----------------------------------------|
| 2376061_expte_5058-2013_F | Provider |       |                                        |
| 5277862_expte_72532-2017_ | _Oficio_ |       | Añadir directorio                      |
| 5279662_expte_62532-2017_ | _Oficio_ |       | Eliminar                               |
| 2376061_expte_2058-2013_  | RESOLU   |       |                                        |
| 5277662_expte_82532-2017_ | _Oficio_ |       | Visualizar                             |
| 2376061_expte_2058-2013_5 | Sentenci |       |                                        |
| 5736581_expte_31359-16_P  | ROVIDE   |       | Enviar                                 |
| 57455581_expte_51359-16_5 | SENTEN   |       | - Eirmar                               |
| 5736781_expte_41359-16_C  | EDULA .  |       | A Linia                                |
| 2376061_expte_4058-2013_F | RESOLU   |       | Validar                                |
|                           |          |       | EUSKO LEGEBILIZZARRA<br>PARI AMENTO VA |

Se abrirá una segunda ventana donde solicitará la contraseña de la firma digital **"token"** (al poner la clave, esta ventana se cerrará).

| Nombre                      | Firmante                                       | Fecha     | 🔒 Añadir documento                     |
|-----------------------------|------------------------------------------------|-----------|----------------------------------------|
| 2376061_expte_5058-         | 2013_Provider                                  |           |                                        |
| 5277862_expte_72532         | -2017_Oficio_                                  |           | Añadir directorio                      |
| 5279662_expte_62532         | -2017_Oficio_                                  |           | Eliminar                               |
| 2376061_expte_2058-         | 2013_RESOLU                                    |           |                                        |
| 5277662_expt                | 🛛 😣 Petición de contraseña                     |           | Visualizar                             |
| 2376061_exp                 | Introduzca la contraseña del certifi           | cado:     | A                                      |
| 5736581_expl                | Carg                                           |           | 5 Enviar                               |
| 57455581_exi                |                                                |           | Firmar                                 |
| 5/36/81_expl                | (Aceptas)                                      | Cancelas  |                                        |
| 2570001_expl                | Aceptar                                        | Calicelai | 🛃 Validar                              |
|                             |                                                | ·         | EUSKO LEGEBILIZARRA<br>PARLAMENTO VASI |
| i:17 🛈 Hay una nueva versio | n de Sinadura disponible en http://www.sinadur | a.net     |                                        |

## Así de esa manera, comenzará el proceso de firmado.

10.1

| Nombre                                                                                                    | Firmante                                                                                                    | Fecha                                                                                                    | 🔒 Añadir documento                                                                                                    |
|----------------------------------------------------------------------------------------------------|----------------------------------------------------------------------------------------------------|----------------------------------------------------------------------------------------------------|----------------------------------------------------------------------------------------------------|
| 2376061_expte_5058                                                                                                    | 8-2013_Provider                                                                                                    |                                                                                                    |                                                                                                    |
| 5277862_expte_7253                                                                                                    | 32-2017_Oficio_                                                                                                    |                                                                                                    | 📕 Añadir directorio                                                                                                    |
| 5279662_expte_6253                                                                                                    | 32-2017_Oficio_                                                                                                    |                                                                                                    | Eliminar                                                                                                    |
| 2376061_expte_2058                                                                                                    | 8-2013_RESOLU                                                                                                    |                                                                                                    | Lunna                                                                                                    |
| 5277662_expt=025                                                                                                    | Formación del proceso                                                                                                    |                                                                                                    | Visualizar                                                                                                    |
| 2376061_exp                                                                                                    | normación del proceso                                                                                                    |                                                                                                    | 5                                                                                                    |
| 5736581_expl                                                                                                    | Firmando el documento "/home/tina                                                                                                    | a6781_expte_41359-16_CEDULA                                                                                                    | .pdf" Enviar                                                                                                    |
| 57455581_ext                                                                                                    |                                                                                                    |                                                                                                    | Firmar                                                                                                    |
| 5736781_exp                                                                                                    |                                                                                                    |                                                                                                    |                                                                                                    |
| 2376061_exp                                                                                                    |                                                                                                    |                                                                                                    | Validar                                                                                                    |
|                                                                                                    |                                                                                                    | Canc                                                                                                    | elar E                                                                                                    |
| _                                                                                                    |                                                                                                    | Canc                                                                                                    |                                                                                                    |
| _                                                                                                    |                                                                                                    | Canc                                                                                                    | EUSKO LEGEBIL TZARRA<br>PARLAMENTO VASC                                                                                                    |
| -                                                                                                    |                                                                                                    | Canc                                                                                                    | EUSKO LEGE BILIZARRA<br>PARLAMENTO VASO                                                                                                    |
|                                                                                                    |                                                                                                    | Canc                                                                                                    | EUSKO LEGE BILTZARRA<br>PARLAMENTO VASO                                                                                                    |
|                                                                                                    |                                                                                                    | Canc                                                                                                    | EUSKO LEGE BILTZABRA<br>PARLAMENTO VASI                                                                                                    |
| 51 • Er accumento - /nor<br>32 • El documento '/hor                                                                                                    | me/tina/Escritorio/Firmados/2376061_expte_3                                                                                                    | Canc<br>2058-2015_Providencia-Lic. valenzuela<br>2532-2017_Oficio_a Secretaria_Tecnic                                                                                                    | EUSKO LEGEBILTZARRA<br>PARLAMENTO VASC                                                                                                    |
| 51 V El accumento "/hor<br>32 O El documento "/hor<br>33 O El documento "/hor                                                                                  | me/tina/Escritorio/Firmados/23760051_expte_2<br>me/tina/Escritorio/Firmados/5277862_expte_7<br>me/tina/Escritorio/Firmados/5279662_expte_6<br>me/tina/Escritorio/Firmados/5279662_expte_6                                                                                            | Canc<br>2058-2015_Providencia-cic. valenzuela<br>25532-2017. Oficio a Secretaria_Tecnio<br>25532-2017. Oficio a Secretaria_Tecnio<br>25532-2017. Oficio a Secretaria_Tecnio<br>25532-2017. Oficio a Secretaria_Tecnio                                                                        | EUSKO LEGEBILTZARRA<br>PARLAMENTO VASC<br>-CIC. IMA VAIENZUEIA: POI<br>a, en Informatica -Lic. Tina Val<br>a, en Informatica -Lic. Tina Val<br>a, ir. Tina Valenzueia odff: ratura Valenzueia<br>od ir. Tina Valenzueia odff: ratura Valenzueia                                                                                                    |
| 51 © El documento "/hor<br>32 © El documento "/hor<br>34 © El documento "/hor<br>35 © El documento "/hor                                                       | me/tina/Escritorio/Firmados/2370001_expte_<br>me/tina/Escritorio/Firmados/5277862_expte_7<br>me/tina/Escritorio/Firmados/2376061_expte_2<br>me/tina/Escritorio/Firmados/2376061_expte_2                                                                                              | Canc<br>2038-2013-rrovidencia-Lic. valenzuela<br>2532-2017_oficio_a_Secretaria_Tecnic<br>2532-2017_Oficio_a_Secretaria_Tecnic<br>2532-2013_Coficio_a_Secretaria_Tecnic                                                                                                    | EUSKO LEGEBILTZARRA<br>PARLAMENTO VASC<br>-CLC. IIIA Valenzuela.pol - Se m<br>a.g.en_Informatica -Lic. Tina Val<br>a.el. Crimatica -Lic. Tina Val<br>a-Lic. Tina Valenzuela.pdf - Se h<br>a-Lic. Tina Valenzuela.pdf - Se h<br>a-Lic. Tina Valenzuela.pdf - Se h                                                                                                    |
| 51 • El documento "/nor<br>32 • El documento "/nor<br>34 • El documento "/nor<br>34 • El documento "/nor<br>36 • El documento "/nor<br>36 • El documento "/nor | me/tina/Escritorio/Firmados/2376091_expte_<br>me/tina/Escritorio/Firmados/2377862_expte_0<br>me/tina/Escritorio/Firmados/237662_expte_0<br>me/tina/Escritorio/Firmados/2376621_expte_0<br>me/tina/Escritorio/Firmados/2376621_expte_0<br>me/tina/Escritorio/Firmados/2376651_expte_0 | Canc<br>2533-2013 Providencia-c.ic. valenzuela<br>25332-2017 Oficio a Secretaria Tecnio<br>2532-2013 RESOLUCION-Lic. Valenzuela<br>2532-2013 RESOLUCION-Lic. Valenzuela<br>2532-2013 Fernencia-Lic. Valenzuela<br>2532-2013 Sentencia-Lic. Valenzuela<br>2532-2013 Sentencia-Lic. Valenzuela | EUSKO LEGE BILTZABRA<br>PARLAMENTO VASC<br>DARLAMENTO VASC<br>ARLAMENTO VASC<br>ARLAMENTO VAS |

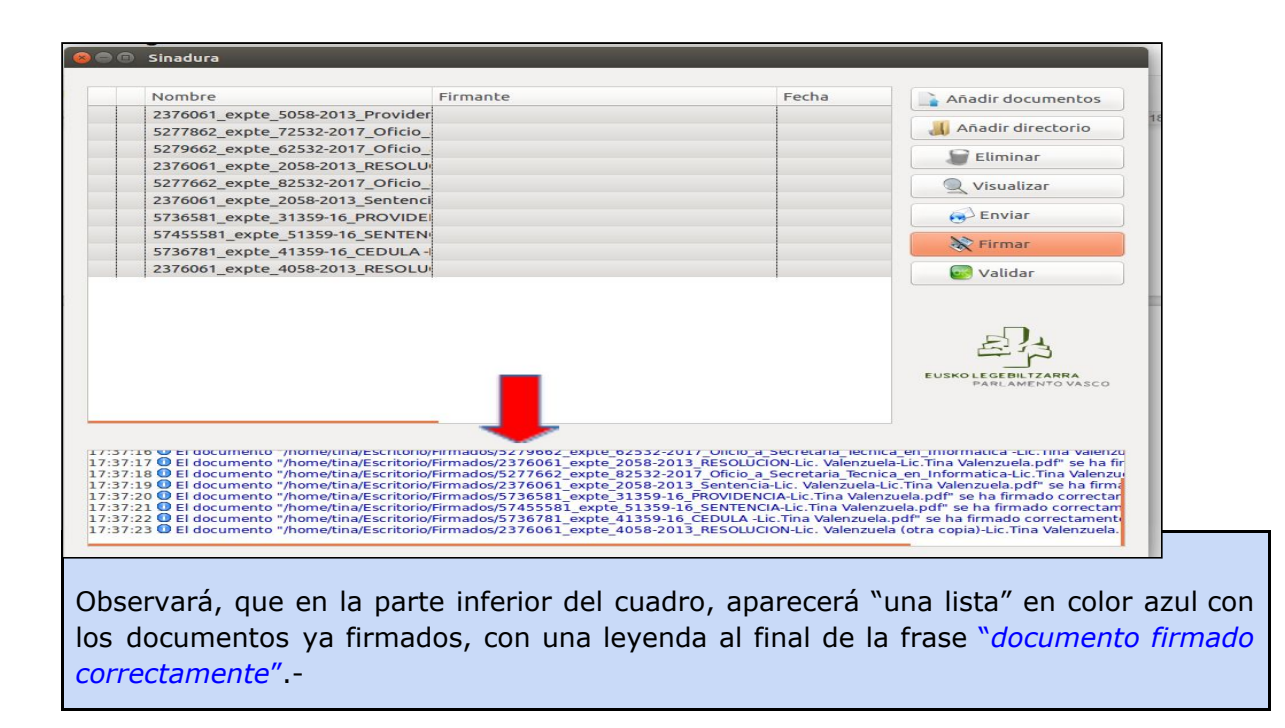

6) Una vez concluido el punto anterior, cerrar el sinadura.

Se debe dirigir a la carpeta **"Firmados"** que se encuentra en el escritorio de la PC.; seleccionar todos los documentos; hacer click derecho sobre uno de ellos y elegir la opción **"comprimir"**.

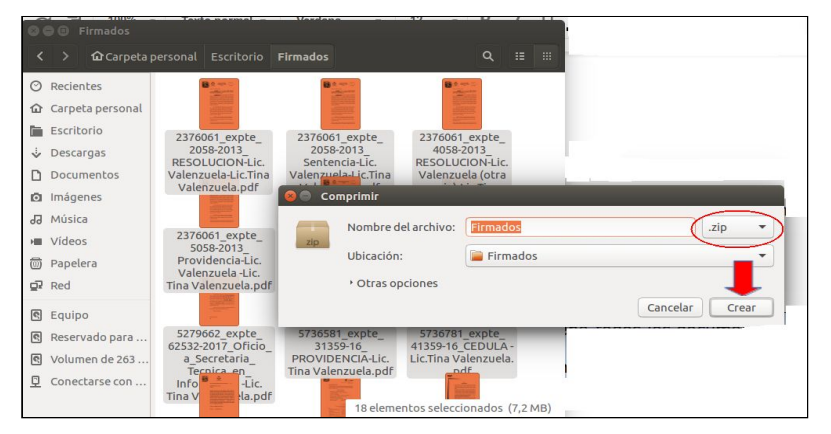

Se abrirá una segunda ventana (comprimir); donde se debe indicar el "Nombre del archivo" (ej Firmados); con la extensión ".zip"; "Ubicación" Firmados; y finalmente, hacer clic

en "Crear". Este procedimiento creará un archivo "Firmados.zip".

La carpeta **"Firmados"** contiene el archivo .zip con todos los documentos PDFs firmados digitalmente, y es la que debemos "subir" al SiGED.

| 8 | 🗩 🗊 🕞 Firmados                                                                                                    |                                                                                 |                                                                                                    |                                                                                                    |                                                                                                    |
|---|----------------------------------------------------------------------------------------------------|---------------------------------------------------------------------------------|----------------------------------------------------------------------------------------------------|----------------------------------------------------------------------------------------------------|----------------------------------------------------------------------------------------------------|
| < | > 🏠 Carpeta p                                                                                                    | personal                                                                        | Escritorio                                                                                                    | Firmados                                                                                                 | <b>Q Ⅲ Ⅲ</b>                                                                                                    |
|   | Recientes<br>Carpeta personal<br>Escritorio<br>Descargas<br>Documentos<br>Imágenes<br>Música<br>Vídeos<br>Papelera<br>Red<br>Equipo<br>Reservado para<br>Volumen de 263 | 23760<br>500<br>Provid<br>52796<br>62532-2<br>a_Secrit<br>57455<br>51<br>SENTEI | 661_expte_<br>58-2013_<br>encia-Lic<br>662_expte_<br>2017_Oficio_<br>etaria_Tec<br>581_expte_<br>359-16_<br>NCIA-Lic.Ti | 5277662_expte_<br>82532-2017_Oficio_<br>a_Secretaria_Tec<br>5736581_expte_<br>31359-16<br>PROVIDENCIA-Li | 5277862_expte_<br>72532-2017_Oficio_<br>a_Secretaria_Tec<br>5736781_expte_<br>41359-16_CEDULA-<br>Lic.Tina Valenzue |
| 모 | Conectarse con                                                                                                    |                                                                                 |                                                                                                    | rimados.zip                                                                                              |                                                                                                    |

7) **Subir pdf firmados (Firmados.zip)**: cuando esté listo todo el armado del despacho- todavía en estado **borrador**-, lo último que se hace es subir el archivo zip con los documentos internos firmados digitalmente para que al publicar quede visible para los abogados.-

| Des<br>aut<br>exp             | sde la Fi<br>comáticam<br>pediente.                     | cha del Despacho, al<br>ente cada documento                                                                       | subir<br>firmad       | el archiv<br>o digital | ro zip, SiGED<br>mente con si | va<br>u corr          | vinculando<br>espondiente |
|-------------------------------|---------------------------------------------------------|----------------------------------------------------------------------------------------------------|-----------------------|------------------------|-------------------------------|-----------------------|---------------------------|
| Fich                          | na del Desj                                             | oacho 15/04/                                                                                                    | /2006                 |                        | Modificar<br>cabecera         | Pasar a<br>Definitivo | Subir pdfs<br>firmados    |
| Deper<br>Secre<br>Es<br>Publi | cha:<br>ndencia:<br>taría:<br>tado:<br>cación de despac | 15/04/2006<br>JUZGADO DE PAZ EN LO CIVIL Y COMERC<br>SECRETARÍA 2<br>Borrador<br>ho: X <u>Descargar documento</u> | CIAL № 1 - Po         | sadas                  |                               |                       |                           |
| Nro                           | Expediente                                              | Carátula                                                                                                    | Tiene AT<br>documento | Fecha 🔺                | Observaciones                 | **                    | Sale con                  |
|                               | 664/2007                                                | CREDIL SRL C/ JOSE PINOF S/<br>EJECUTIVO Ejecutivo                                                                | NO                    | 14/04/2016             |                               | ,<br>,                | Archivo                   |
| 2                             | 81050/2015                                              | CREDINEA SA C/GABRIEL AMADO<br>ALVARADO Ejecutivo                                                                 | NO                    | 14/04/2016             |                               |                       | Mandamiento libra         |
| :                             | 42320/2016                                              | CARSA SA C/ OSCAR RAMON MACEDA<br>Ejecutivo                                                                       | 🚩 si                  | 14/04/2016             |                               |                       | Providencia               |
| 3 5                           | 42377/2016                                              | CARSA SA C/ CARLOS ALBERTO<br>BOGADO Ejecutivo                                                                    | 🚩 si                  | 14/04/2016             |                               |                       | Providencia               |
| 1                             | 122/2010                                                | CARSA SA C/ NORBERTO CESAR                                                                                        | NO                    | 14/04/2016             |                               |                       | Mandamiento libri         |

Ver Anexo Módulo Despachos

# **ANEXO**

# **CARGAR DESPACHO**

## **EN SIGED**

### **CARGAR A DESPACHO LOS DOCUMENTOS**

### ¿Cómo enviar al despacho los documentos firmados digitalmente?

Desde la ficha del expediente, elegir la operación "Enviar a Despacho":

| SIGED                | Versión 1.6.5 i 🗘                                               | JUZGADO DE PRIMERA INSTANCIA EN LO<br>SECRETARÍA ÚNICA               | LABORAL      | ≬º 1 - Posac | as                        | Fecha<br>12/05/2016 | Hora<br>22:56:54 | A+ A- | <b>Usuario</b><br>El Laboral Uno |
|----------------------|-----------------------------------------------------------------|----------------------------------------------------------------------|--------------|--------------|---------------------------|---------------------|------------------|-------|----------------------------------|
| Enviar a desp        | acho                                                            |                                                                      |              |              |                           |                     |                  |       |                                  |
| Datos del expedient  | e a publicar en el despacho                                     |                                                                      |              |              |                           |                     |                  |       |                                  |
| Número               | 13/2015                                                         |                                                                      |              |              |                           |                     |                  |       |                                  |
| Designación          | TESTEO DE PRUEBA DE NO                                          | FIFICACIN A ABOGADOS Adjudicacin de B                                | ienes ASC    | 87           |                           |                     |                  |       |                                  |
| Despacho (*)         | 13/05/2016 Borrador SECRET                                      | ARÍA ÚNICA 🔻                                                         |              |              |                           |                     |                  |       |                                  |
| Sale con (*)         | Providencia                                                     | -                                                                    |              |              |                           |                     |                  |       |                                  |
| Observaciones inter  | mas                                                             |                                                                      |              |              |                           |                     |                  |       |                                  |
|                      |                                                                 |                                                                      |              |              |                           |                     |                  |       |                                  |
| Documentos Firmad    | Los siguientes docur<br>os que aún no se han agregado<br>Nombre | nentos se agregarán al despac<br>a ningún despacho<br>Tipo Documento | ho<br>Origen | Estado       | Visible<br>al<br>publicar |                     |                  |       |                                  |
| 137420 expte 13-2015 | Requiere.pdf                                                    | Providencia                                                          | Interno      | Firmado      |                           |                     |                  |       |                                  |
| NOTA DE ENVIO DE E   | ATOS- DIEGUEZ.pdf                                               | Escritos                                                             | Externo      | Definitivo   | V                         |                     |                  |       |                                  |
|                      |                                                                 |                                                                      |              |              |                           |                     |                  |       | Guardar Scancelar                |
|                      |                                                                 | Departame<br>Secreta                                                 | nto de Des   | arrollo de s | istemas                   |                     |                  |       |                                  |
|                      |                                                                 | Email asistencia:                                                    | soporte-     | siged@jusm   | isiones.g                 | ov.ar               |                  |       |                                  |
|                      |                                                                 |                                                                      |              |              |                           |                     |                  |       |                                  |

En esta pantalla, se debe seleccionar la "fecha" y con que "sale" a despacho (Providencia, oficio, etc..) y luego clic en **"Guardar"**.

*En el cuadro de abajo, indica qué documentos se agregaran al despacho. Documentos externos en estado definitivo y documentos internos firmados digitalmente que nos da la posibilidad de activar o no la visualización de los documentos al publicar.* 

Destildando la casilla de verificación asociado a un documento que se encuentra a la derecha, ello implica que no saldrá en ese despacho ese documento

En la siguiente pantalla, se verifica desde la ficha del expediente:

Sección "**Documentos**" observamos los documentos cargados a despacho, los externos en estado definitivo y los documentos internos en estado firmados.

Sección "**Publicados en Despachos**" la fecha en que saldrá publicado por internet, disponible para los letrados.

|     | Fecha                           | pase                  |                           | Origen                         |                       |                       |         | 1                 | )estino                              |                          |                    | salid      | la Descripció         | n Pase                    | 1   |
|-----|---------------------------------|-----------------------|---------------------------|--------------------------------|-----------------------|-----------------------|---------|-------------------|--------------------------------------|--------------------------|--------------------|------------|-----------------------|---------------------------|-----|
| ~   | 02/05/2016<br>07:21             | Salida                | JUZGADO DE PRI<br>Posadas | MERA INSTANCIA EN LO LABORAL   | Nº 4 -                | JUZGADO DI<br>Posadas | E PRIME | RA INST           | ANCIA EN LO                          | LABORAL                  | . Nº 1 -           | PRÉSTA     | AMO tr                |                           |     |
| Do  | cumentos                        |                       |                           |                                |                       |                       |         |                   |                                      |                          |                    |            |                       |                           |     |
|     | Fecha de<br>carga               | No                    | mbre                      | Documento firmado              | Origen<br>de<br>carga | Tipo<br>documento     | Origen  | Destino           | Procedencia                          | Número<br>foja<br>inicio | Número<br>foja fin | Estado     | Observaciones         | Asignado<br>a<br>Despacho | Pub |
| ×1  | 12/05/2016<br>22:37:25          | <u>iiere</u>          |                           | 137420 expte 13-2015 Requiere. | pdfInterno            | Providencia           |         | Poder<br>Judicial | JUZGADO<br>LABORAL Nº<br>1 - Posadas |                          | (                  | Firmado    |                       |                           |     |
| ~   | 12/05/2016 NOT<br>22:54:33 MULT | A DE ENVI<br>GUEZ-SAN | <u>D DE DATOS-</u>        | $\overline{\mathbf{c}}$        | Externo               | Escritos              |         |                   | JUZGADO<br>LABORAL Nº<br>1 - Posadas |                          | (                  | Definitivo | Adjunta<br>Formulario |                           |     |
| ~   | 14/03/2016<br>09:42:00          | 9 expte 2             | <u>)02-2014 test.pdf</u>  |                                | Externo               | Resolución            |         |                   | JUZGADO<br>LABORAL Nº<br>4 - Posadas |                          |                    | Definitivo | test                  |                           |     |
| ~   | 10/03/2016 <u>cara</u>          | tula exped            | ente.odt                  |                                | Externo               |                       |         |                   | JUZGADO<br>LABORAL Nº<br>4 - Posadas |                          |                    | Definitivo |                       |                           |     |
| Mos | 17/02/2016 doc                  | de prueba             | <u>pdf</u>                |                                | Externo               | Providencia           |         |                   | ABOGADO                              |                          |                    | Definitivo | fdfd                  |                           |     |
| Pu  | blicados en de                  | spacho                |                           |                                |                       |                       |         |                   |                                      |                          |                    |            |                       |                           |     |
|     |                                 | Fecha de              | publicación               |                                |                       | Estado                |         |                   |                                      |                          |                    | -          | Sale cor              | 1                         |     |
|     |                                 | <u>13/0</u>           | 5/2016                    | Cargado al despacho            | $\sim$                | Borrador              | >       |                   |                                      |                          |                    | 1          | Providenc             | ia                        |     |
| Otr | os expediente                   | s en los q            | ue intervienen l          | as partes                      |                       |                       |         |                   |                                      |                          |                    |            |                       |                           |     |

### Módulo Despachos

### Pasos:

**1) Crear el despacho** en estado **Borrador**. Se debe cargar los expedientes que saldrán a despacho.

**2) Subir los pdf firmados.** Cargar el archivo .zip que contienen los documentos internos firmados digitalmente para ser visualizados por los abogados.

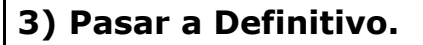

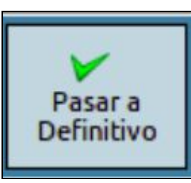

Subir pdfs

firmados

**4) Publicar**. Automáticamente se visualiza en página del PJM, sección despachos en línea.

*Vale la aclaración, sólo se podrá visualizar expedientes que salen a despacho con documentos firmados digitalmente en los cuales los abogados formen "parte".* 

### Procedimiento para Armar el Despacho en SiGED

"Publicación de Despachos" opción "Nuevo despacho": permite crear un nuevo despacho en estado borrador, donde se debe indicar la "fecha" correspondiente al despacho en cuestión y el "tipo de despacho".

| Nuevo Despaci                                         | 10                                                                              |                                                                |
|-------------------------------------------------------|---------------------------------------------------------------------------------|----------------------------------------------------------------|
| Secretaría (*)<br>ゴ Fecha (*)<br>Tipo de Despacho (*) | SECRETARIA ÚNICA V<br>04/08/2015                                                | 📙 Guardar Despacho 🚷 Cancelar Edición                          |
|                                                       | Departamento de Desar<br>Secretaría Técnica In<br>Email asistencia: soporte-sig | rollo de Sistemas<br>formática - STJ<br>jed@jusmisiones.gov.ar |

"Publicación de Despachos" opción "Listado de despachos", permite ver la lista de despachos ordenados por fecha.

| SIG                 | E            | Versión 1.5.8 () O JUZGADO DE PRIMERA INSTANCIA EN LO L<br>SECRETARIA UNICA | ABORAL Nº 1 - Posadas | i.     | 29/07/3    | 015 | 22.00    | na<br>1:46 | A+                  | A-   |
|---------------------|--------------|-----------------------------------------------------------------------------|-----------------------|--------|------------|-----|----------|------------|---------------------|------|
| Listado             | de           | Despachos                                                                   |                       |        |            |     |          |            |                     |      |
| Columna<br>Fechà es | Con<br>Igual | dición Valor<br>a • I II III<br>Buscar                                      |                       |        |            |     |          |            |                     |      |
| Az<br>Fecha         |              | Dependencia                                                                 |                       |        | Secretaria | -   | Estado   |            | Tipo de<br>Despacho | - 47 |
| 31/07/2015          |              | JUZGADO DE PRIMERA INSTANCIA EN LO LABORAL Nº 1 - Posadas                   |                       | SECRET | AREA ÚNICA |     | Borrado  | r          | Normal              |      |
| 28/07/2015          |              | JUZGADO DE PRIMERA INSTANCIA EN LO LABORAL Nº 1 - Posadas                   |                       | SECRET | ARIA UNICA |     | Publicad | a          | Normal              |      |
| 10/07/2015          |              | JUZGADO DE PRIMERA INSTANCIA EN LO LABORAL Nº 1 - Posadas Po                | psedes                | SECRET | ARIA ÚNICA |     | Publicad | 0          | Normal              |      |
| 07/07/2015          |              | JUZGADO DE PRIMERA INSTANCIA EN LO LABORAL Nº 1 - Posadas                   | osadas                | SECRET | ARIA ÚNICA |     | Publicad | 0          | Normal              |      |
|                     |              |                                                                             |                       |        |            |     |          |            |                     |      |

Al hacer clic en la fecha del despacho, se accede a la **Ficha del Despacho**. La misma, incluye 4 operaciones en este orden:

| Ficha del Despacho | 15/04/2006 | Modificar | Modificar | Pasar a    | Subir pdfs |
|--------------------|------------|-----------|-----------|------------|------------|
|                    |            | cabecera  | despacho  | Definitivo | firmados   |

1- **Modificar cabecera**, permite cambiar la fecha del despacho.

2-**Modificar expedientes despacho**: Desde esta operación se podrá agregar, quitar o modificar un expediente que saldrá a despacho en una determinada fecha.

3- **Subir pdf firmados**: permite subir el archivo comprimido zip que contiene los documentos internos firmados digitalmente.

4-**Pasar a Definitivo**, se corrobora que este todo perfecto y cuando está listo el despacho, se pasa a definitivo y asigna por Nro de orden.

Se **Descarga el documento** para su impresión; una copia se pega en el libro de despachos y otra copia se deja disponible en la lista en mesa de entradas (cuando van los abogados al juzgado a ver sus despachos).

Al publicar, queda disponible desde la página del PJM. Sección Despachos

**online:** ttp://www.jusmisiones.gov.ar/consultas\_online/forms/despachos/listado.php.